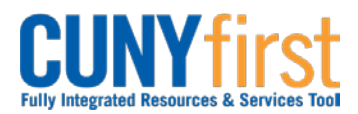

## Procurement Other CUNY Credit Card and Expenses

## View Travel Authorization

An employee may view their Travel Authorization when it is saved, submitted for approval or approved.

| Step | Action                                                                                                    |
|------|----------------------------------------------------------------------------------------------------|
| 1.   | <ul> <li>Enter <u>https://home.cunyfirst.cuny.edu</u> in your browser's address bar:</li> <li>Enter your Username and Password and click the Log In button.</li> <li>From the Enterprise Menu, select the Financials Supply Chain link.</li> </ul> |
| 2.   | Navigate to: Employee Self Service > Travel and Expense Center > Travel<br>Authorization > View                                                                                                    |
| 3.   | The Travel Authorization search page displays. Click the Search button.                                                                                                    |
| 4.   | The <b>Search Results</b> display. In the <b>Authorization ID</b> column, click the link of the Travel Authorization you wish to view.                                                                                                    |
|      | Note: The Status column indicates how each Travel Authorization is progressing.                                                                                                    |
| 5.   | The <b>Travel Authorization Details</b> page displays. In the <b>Details</b> section, for each projected expense line, click the <b>*Detail</b> link.                                                                                              |
| 6.   | On the <b>Authorization Detail</b> page, view the <b>Description</b> . Click the <b>Accounting Detail</b> link to view the <b>ChartFields</b> for the line.                                                                                        |
| 7.   | Click the <b>OK</b> button.                                                                                                    |
| 8.   | Click the Return to Travel Authorization Details link.                                                                                                    |
| 9.   | The Travel Authorization Details page displays.                                                                                                    |
|      | Note: The Pending Actions section displays which Approvers are yet to approve this transaction.                                                                                                    |
|      | Note: In the Action History section Action column view previous submissions and approvals.                                                                                                    |
|      | Note: In the Action History section, the Comments $\bigcirc$ icon displays on those actions for which a comment is entered. Click the Comments $\bigcirc$ icon to view those comments.                                                             |
| 10.  | Click the <b>Return to Search</b> button.                                                                                                    |
| 11.  | Click the <b>Authorization ID</b> link for the next <b>Travel Authorization</b> you wish to view in the <b>Search Results</b> .                                                                                                    |
|      | End of Procedure.                                                                                                    |